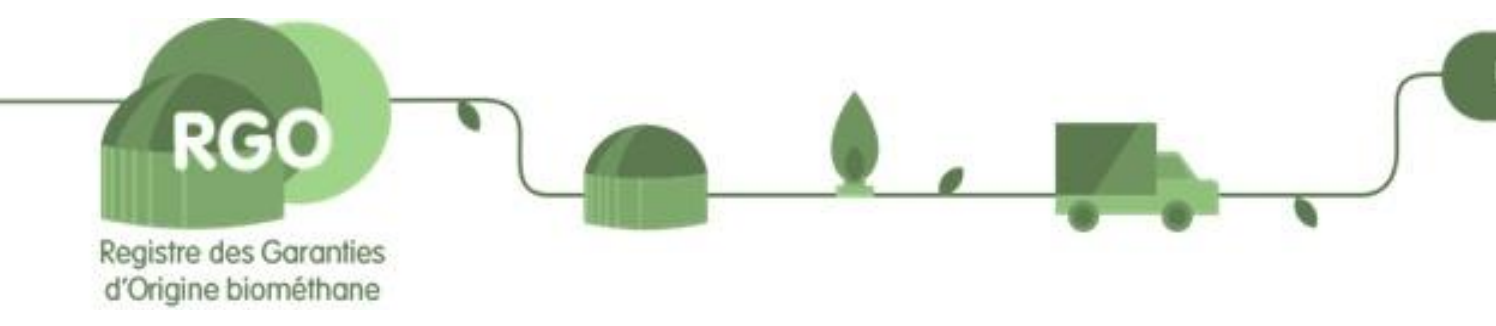

# Registre des Garanties d'Origine biométhane (RGO)

**Compte « Fournisseur »** 

## **DSP** 2018-2023

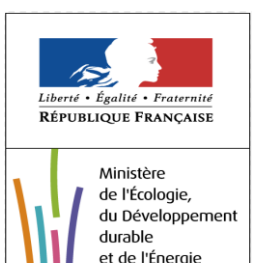

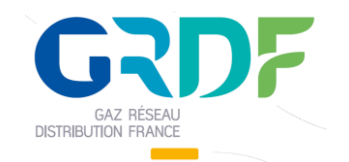

### Opérations concernant la vie des GO

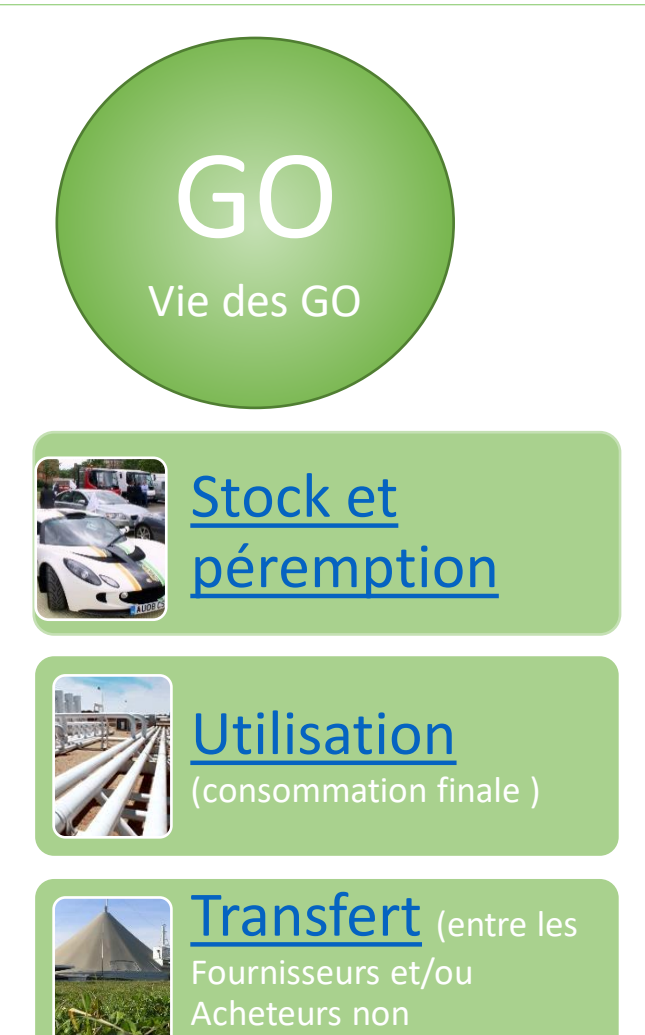

Les opérations décrites dans ce chapitre ne nécessitent pas une validation de la part du GGO

RGO

*Cependant, un envoi de fichier vers le GGO sera nécessaire en cas de :* 

✓ Offre (ou appel d'offre) de vente des GO

✓ Consommation multiPCE

## Stock et péremption: Affichage

La rubrique GO\Gérer les comptes vous donne la visibilité sur votre stock des GO ainsi que les GO à consommer dans les 90 jours avant qu'elles ne soient pas périmées :

| cueil                       | GO             | Rapports       | Utilisateurs     | Sites        | Support    |          |                   |                                 |               |
|-----------------------------|----------------|----------------|------------------|--------------|------------|----------|-------------------|---------------------------------|---------------|
| Gérer les co                | omptes         | Déclaration de | e compte 🛛 Liste | des opératio | ns des GO  | Opératio | ons des GO        | Bilan des GO                    |               |
| GO > Gér                    | erles compt    | es             |                  |              |            |          |                   |                                 | /             |
|                             |                |                |                  |              |            |          |                   |                                 |               |
| Gérer les                   | comptes        | 90XF83EQ6G     |                  |              |            |          |                   |                                 | Fermer 🗉      |
|                             |                |                |                  |              |            |          |                   |                                 |               |
|                             |                |                |                  |              |            |          |                   |                                 | Créer compte  |
| 🗆 Inclur                    | re les com pte | es inactifs    |                  |              |            |          |                   |                                 |               |
| Numér                       | o de compt     | e              | Nom de compte    | ۲            | Statut     | Public   | GO<br>disponibles | dont GO<br>expirants<br>sous 90 | Opérations    |
| <ul><li>■ 6430024</li></ul> | 06771000305    | ;              | Compte par défau | ıt           | 2          | Oui      | 48438             | ours 0                          |               |
|                             |                |                | Page             | I De 1 🗈 🖪   | Aller à la | page     | Aller             | Afficher par                    | page 20 Aller |
| L                           |                |                |                  |              |            |          |                   |                                 |               |

#### /Point d'attention:

Cette information rend compte de la durée de vie du lot de GO selon l'article D. 446-29 du Code de l'Energie. Cette information affichée par l'Outil est à prendre avec des réserves pour les GO crées à partir du 09/11/2020.

Il relève donc de la responsabilité du fournisseur de choisir son lot à utiliser en fonction de la règlementation en vigueur (cf. slide suivante)

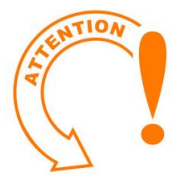

#### Le Logiciel géré le stock des GO selon la méthode FIFO

L'info « dont GO expirants sous 90 jours » est complétée par des mails de la part du GGO vous annonçant les lots qui arrivent à l'expiration dans env. 90 jours, selon la nouvelle règle sur la durée de vie des GO (Art. D. 446-29 du Code de l'Energie)

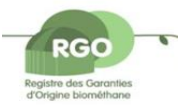

### Stock et péremption: Affichage

#### Vérifier l'approche de la péremption pour les GO en stock :

- Prendre l'option GO\Gérer les comptes\Sélectionner par lot
- Cette option vous restitue la maille la plus fine de votre stock des GO, qui est le lot de création des GO: cela vous permet aussi de choisir les lots à consommer en priorité

| ccueil    | GO                               | Rapports             | Utilisate  | eurs            | Sites Suppor         | t                     |                           |                                |                |                    |                     |           |                |                    |                        |                   |
|-----------|----------------------------------|----------------------|------------|-----------------|----------------------|-----------------------|---------------------------|--------------------------------|----------------|--------------------|---------------------|-----------|----------------|--------------------|------------------------|-------------------|
| iérer les | comptes                          | Déclaration de c     | compte     | Liste de        | es opérations des GO | Opéra                 | tions des GO              | Bilan des GO                   |                |                    |                     |           |                |                    |                        |                   |
| GO >      | Gérer les com                    | ptes                 |            |                 |                      |                       |                           |                                |                |                    |                     |           |                |                    |                        |                   |
|           |                                  |                      |            |                 |                      |                       |                           |                                |                |                    |                     |           |                |                    |                        |                   |
| Gére      | er les compt                     | es 90XF83EQ6G        |            |                 |                      |                       |                           |                                | Ouvert         | <u> </u>           | ie des (            | iO cré    | es avan        | nt le 08/11/       | 2020                   | = Date            |
|           |                                  |                      |            |                 |                      |                       |                           |                                |                |                    |                     |           |                |                    |                        |                   |
| Crite     | ères de rech                     | erche                |            |                 |                      |                       |                           |                                | Ouvert         | 😐 V                | le des G            | O cree    | es a pa        | rtir du 09/1       | 11/20                  | 20 = Dat          |
|           |                                  |                      |            |                 |                      |                       |                           |                                |                |                    |                     |           |                |                    |                        |                   |
|           |                                  |                      |            |                 |                      |                       |                           |                                |                |                    |                     |           |                |                    |                        |                   |
| GO        |                                  |                      |            |                 |                      |                       |                           |                                | Fermer         | <b>E</b>           |                     |           |                |                    |                        |                   |
|           |                                  |                      |            |                 |                      |                       |                           |                                |                |                    |                     |           |                |                    |                        |                   |
|           |                                  |                      |            |                 |                      |                       |                           |                                |                |                    |                     |           |                | Transférer         | . 🧭 Ut                 | iliser les GO     |
| 0         | Sélectionner la                  | totalité du stock de | e 48405 GC | C               |                      |                       |                           |                                |                |                    |                     |           |                |                    |                        |                   |
|           | Sélectionner p                   | ar lots              |            |                 |                      |                       |                           |                                | + 24 r         | nois               |                     | + :       | L2 moi         | S                  |                        |                   |
|           | sélectionner p<br>Sélectionner p | arsite<br>arcompte   |            |                 |                      |                       |                           |                                |                |                    |                     |           |                |                    |                        |                   |
|           |                                  |                      |            |                 |                      |                       |                           |                                |                |                    |                     |           |                |                    |                        |                   |
| ~         | Numéro de c                      | ertificat (de - à)∕金 | Volume     | Nom<br>de       | Numéro de            | GGO                   | Intrant                   | Technologie                    | Type<br>d'aid  | Date<br>d'émis     | Date de<br>début de | EndDate   | Nom du<br>site | GSRN               | Production<br>annuelle | Type de           |
|           |                                  |                      |            | compte          |                      | GRD F -               | G 0000                    |                                | reçu           | es                 | productio           | n f       | d'injectio     | n                  | estimée                |                   |
| ✓ Å       | 5430024065559<br>\               | 09010000000015199    | 49         | Compte<br>5 par | 643002406771000305   | Gaz<br>Réseau         | -<br>Туре                 | TG00000<br>-                   | Auc u<br>aid e | ne 2018-           | 2017-01-0           | 2017-05-3 | 1 NCSITE4      | 643002406771000152 | 54000 kWh              | Biométhane<br>-GO |
| 6         | 5430024065559                    | 09010000000015693    | 3          | défaut          |                      | Distributio<br>France | n d'intrant<br>biométhane | Biométhane                     | reçue          | 10-15              |                     |           |                |                    |                        | -00               |
|           | 42002406555                      | 00010000001700       |            | C               |                      | GRDF -                | G 0000                    | TCOODO                         | Incor<br>si    | nu                 |                     |           |                |                    |                        |                   |
|           | 430024003335<br>A20024065550     | 0001000000017294     | 25         | 0 par           | 643002406771000305   | Réseau<br>Distributio | -<br>Type                 | -<br>Pio méth ann              | le<br>supp     | 2018-<br>ort 10-13 | 2017-06-0           | 2017-09-3 | NCSITE4        | 643002406771000152 | 54000 kW h             | Biométhane<br>-GO |
| C         | 3450024003335                    | 0901000000017343     |            | deraut          |                      | France                | biométhane                | biomethane                     | est<br>reç u   |                    |                     |           |                |                    |                        |                   |
| 6         | 5430024065559                    | 09010000000015977    | 7          | Compte          |                      | GRDF -<br>Gaz         | G0000<br>-                | TG00000                        | Aucu           | ne                 |                     |           |                |                    |                        |                   |
|           | م<br>430024065559                | 09010000000017293    | 131        | 7 par<br>défaut | 643002406771000305   | Réseau<br>Distributio | Type<br>n d'intrant       | -<br>Bio méthane               | aid e<br>reçue | 2018-<br>10-13     | 2017-06-0           | 2017-09-3 | NCSITE4        | 643002406771000152 | 54000 kW h             | -GO               |
|           |                                  |                      |            |                 |                      | France                | biométhane                |                                | Incor          | nu                 |                     |           |                |                    |                        |                   |
| -         | 430024065559                     | 09010000000017544    | 4          | Compte          |                      | GRDF -<br>Gaz         | G0100                     | TG 10000                       | si             | 2018-              |                     |           |                |                    |                        | Biométhane        |
|           | 4<br>5430024065559               | 0901000000062756     | 4521.      | 3 par<br>défaut | 643002406771000305   | Réseau<br>Distributio | Type<br>n d'intrant       | Bio méthane/Di<br>ana érobique | igestion supp  | ort 10-14          | 2017-02-0           | 2017-12-3 | 1 NCSITE3      | 643002406771000121 | 33000 kW h             | -GO               |
|           |                                  |                      |            |                 |                      |                       |                           |                                |                |                    |                     |           |                |                    |                        | · · ·             |

## Stock et péremption : Affichage

Cliquer sur le Nombre des GO disponibles

Le résultat vous permet :

- D'obtenir des détails sur le nombre des GO en stock, par lot ou par site
- Estimer la validité des GO en stock

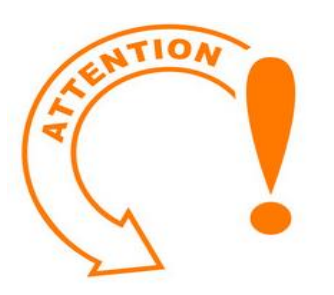

L'option Sélectionner par site donne la possibilité de répondre à une éventuelle demande Client pour avoir des GO produites par un Site de production de leur choix

| Accueil                                | GO                | Rapports       | Utilisateurs      | Sites          | Support    |        |                   |                                          |               |
|----------------------------------------|-------------------|----------------|-------------------|----------------|------------|--------|-------------------|------------------------------------------|---------------|
| Gérer le                               | es comptes        | Déclaration de | compte Liste d    | des opérations | s des GO   | Opéra  | tions des GO      | Bilan des GO                             |               |
| GO >                                   | Gérer les comp    | tes            |                   |                |            |        |                   |                                          |               |
|                                        |                   |                |                   |                |            |        |                   |                                          |               |
| Gére                                   | r les comptes     | 90XF83EQ6G     |                   |                |            |        |                   |                                          | Fermer 🗖      |
|                                        |                   |                |                   |                |            |        |                   |                                          |               |
|                                        |                   |                |                   |                |            |        |                   | 7                                        | Créer compte  |
| 🗖 In                                   | nclure les com pt | es inactifs    |                   |                |            |        |                   |                                          |               |
| Nu                                     | méro de comp      | te             | Nom de comptea    | 2              | Statut     | Public | GO<br>disponibles | dont GO<br>expirants<br>sous 90<br>jours | Opérations    |
| <ul> <li>       €430       </li> </ul> | 00240677100030    | 5              | Compte par défaut | t              | <b>a</b>   | Oui    | 48438             | 0                                        | 🕪 🖻 🛄         |
|                                        |                   |                | Page 1            | De 1 🗈 🖻       | Aller à la | a page | Aller             | Afficher par                             | page 20 Aller |

| Accueil     | GO            | Rapports             | Utilisateurs | Sites            | Support   |                   |              |                 |
|-------------|---------------|----------------------|--------------|------------------|-----------|-------------------|--------------|-----------------|
| Gérer les c | omptes        | Déclaration de o     | compte Lis   | ste des opératio | ns des GO | Opérations des GO | Bilan des GO |                 |
| GO > Gé     | rer les comp  | otes                 |              |                  |           |                   |              |                 |
|             |               |                      |              |                  |           |                   |              |                 |
| Gérer les   | s comptes     | 90XF83EQ6G           |              |                  |           |                   |              | Ouvert 🗉        |
|             |               |                      |              |                  |           |                   |              |                 |
|             |               |                      |              |                  |           |                   |              |                 |
| Critères    | de recherc    | :he                  |              |                  |           |                   |              | Ouvert 🗉        |
|             |               |                      |              |                  |           |                   |              |                 |
|             |               |                      |              |                  |           |                   |              |                 |
| GO          |               |                      |              |                  |           |                   |              | Fermer 🗉        |
|             |               |                      |              |                  |           |                   |              |                 |
|             |               |                      |              |                  |           | •                 | Transférer 🥝 | Utiliser les GO |
| Sélec       | tionner la to | talité du stock de 4 | 48438 GO     |                  |           |                   |              |                 |
| O Sélec     | tionner par l | lots                 |              |                  |           |                   |              |                 |
| O Sélec     | tionner par s | site                 |              |                  |           |                   |              |                 |
| Sélec       | tionner par o | compte               |              |                  |           |                   |              |                 |
|             |               |                      |              |                  |           |                   |              |                 |

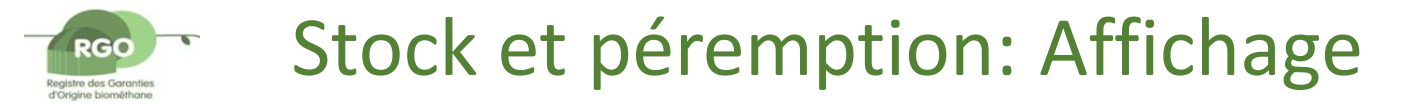

#### Exemplification du choix : GO\Gérer les comptes\Sélectionner par site

| Accueil | GO              | Rap          | ports Uti                | lisateurs                | Sites Ma Page          | e Suppo      | ort                |                      |                                     |
|---------|-----------------|--------------|--------------------------|--------------------------|------------------------|--------------|--------------------|----------------------|-------------------------------------|
| Gérer   | les comptes     | Déd          | aration de comp          | te Liste des             | s opérations des GO    | Opération    | s des GO           | Bilan des            | GO                                  |
| G       | D > Gérer les c | omptes       |                          |                          |                        |              |                    |                      |                                     |
|         |                 |              |                          |                          |                        |              |                    |                      |                                     |
| Gér     | er les comp     | tes 90XJ2    | OLK4X                    |                          |                        |              |                    |                      | Ouvert 🛛                            |
|         |                 |              |                          |                          |                        |              |                    |                      |                                     |
|         |                 |              |                          |                          |                        |              |                    |                      |                                     |
| Crit    | tères de rech   | erche        |                          |                          |                        |              |                    |                      | Ouvert 🗉                            |
|         |                 |              |                          |                          |                        |              |                    |                      |                                     |
|         |                 |              |                          |                          |                        |              |                    |                      |                                     |
|         |                 |              |                          |                          |                        |              |                    |                      |                                     |
| GO      |                 |              |                          |                          |                        |              |                    |                      | Fermer 🛢                            |
|         |                 |              |                          |                          |                        |              |                    |                      | 11.00                               |
|         |                 |              |                          |                          |                        |              | 🔶 Ti               | ansférer             | 🥝 Utiliser les GO                   |
| O       | Sélectionner l  | a totalité d | u stock de 16717         | 7 60                     |                        |              |                    |                      |                                     |
| 0       | Sélectionner    | oar lots     |                          |                          |                        |              |                    |                      |                                     |
| ۲       | Sélectionner    | oar site     |                          |                          |                        |              |                    |                      |                                     |
|         | Sélectionner    | oar com pte  | 2                        |                          |                        |              |                    |                      |                                     |
|         |                 |              |                          |                          |                        |              |                    |                      |                                     |
| -       | Nom du          |              | Début de                 | Fin de                   |                        | Production   | Date de            | Туре                 |                                     |
|         | site            | Volume       | période de<br>production | période de<br>production | GSRN                   | annuelle     | mise en<br>service | d'aides<br>reçues    | Technologie                         |
|         | BIOENERGIE      | 4050         | -                        |                          | C 4300340 C 774 000344 |              |                    | Aucune               | TG10000 -                           |
|         | DE LA BRIE      | 4850         | 2017-07-01               | 2017-12-31               | 6430024067/1000244     | 8500000 M Wh | 2017-01-02         | aide reçue           | Biomethane/Digestion<br>anaérobique |
| ~       | SITETEST        | 77305        | 2017-01-01               | 2017-12-31               | 643002406771000404     | 15000 MWh    | 2017-01-01         | Aucune<br>aide recue | TG00000 - Biométhane                |
|         | SITE            | 85022        | 2018-01-01               | 2018-12-31               | 643002406771000398     | 10000 MWb    | 2018-01-01         | Aucune               | TG00000 - Biométhane                |
|         | TESTNC1         | 05022        | 2010-01-01               | 2010-12-01               | 01502100771000550      |              | 2010-01-01         | aide reçue           | - Socoo - Diomechane                |
| _       |                 |              | M                        | Page 1 De 1              | 1 🖹 🖹   Allerà l       | a page       | Aller              | Afficher p           | arpage 20 Aller                     |

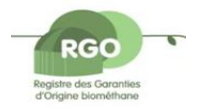

### Stock et péremption: Affichage

Si dans la rubrique GO\Gérer les comptes, vous cliquez sur le Numéro de compte : vous obtiendrez la liste des opérations réalisées pour le compte (à transformer en .pdf/.xls, si besoin : cliquer sur la disquette)

#### > Cela permet une vérification rapide du Stock affiché

| Code de membre         | e titulaire du comp | ote:               | 90XF                                     | 83EQ6G                                       |        |                 |
|------------------------|---------------------|--------------------|------------------------------------------|----------------------------------------------|--------|-----------------|
| État de compte:        |                     |                    | Actif                                    | - Comptes publics                            |        |                 |
|                        |                     |                    |                                          |                                              |        |                 |
| GO                     |                     |                    |                                          |                                              |        |                 |
| Solde initial au 2     | 018-09-16:          |                    | 0                                        |                                              |        |                 |
| Solde final au 20      | 18-10-16:           |                    | 4843                                     | 3                                            |        |                 |
| Ecart                  |                     |                    | 4843                                     | 3                                            |        |                 |
| Date de<br>l'opération | Type<br>d'opération | Numéro d'opération | De                                       | vers                                         | ¥olume |                 |
| 2018-10-16 09:26:34    | Utilisation         | 2018101600002      | Compte par défaut-<br>643002406771000305 | Compte par défaut-<br>643002406771000305     | -250   |                 |
| 2018-10-16 09:15:26    | GO validées         | 2018101600001      | GRDF - Gaz Reseau<br>Distribution France | Compte par défaut-<br>643002406771000305     | 1000   | Sélectionnez G0 |
| 2018-10-14 16:29:46    | GO validées         | 2018101400001      | GRDF - Gaz Réseau<br>Distribution France | Compte par défaut-<br>643002406771000305     | 45213  | Sélectionnez G0 |
| 2018-10-13 21:43:01    | Utilisation         | 2018101300009      | Compte par défaut-<br>643002406771000305 | Compte par défaut-<br>643002406771000305     | -100   |                 |
| 2018-10-13 20:35:15    | Transfert           | 2018101300008      | Compte par défaut-<br>643002406771000305 | FG- ALSEN-<br>643002406771000206             | -55    |                 |
| 2018-10-13 19:33:34    | GO validées         | 2018101300007      | GRDF - Gaz Réseau                        | Compte par défaut-<br>642002406771000205     | 250    | Sélectionnez G0 |
| 2018-10-13 19:29:40    | Annulation de GO    | 2018101300006      | Compte par défaut-<br>643002406771000305 | Compte par défaut-<br>643002406771000305     | -250   | Sélectionnez GC |
| 2018-10-13 18:46:45    | Utilisation         | 2018101300005      | Compte par défaut-<br>643002406771000305 | Compte par défaut-<br>643002406771000305     | -70    |                 |
| 2018-10-13 18:26:41    | Transfert           | 2018101300004      | Compte par défaut-<br>643002406771000305 | FG- DIRECT ENERGIE SA-<br>643002406771000039 | -80    |                 |
| 2018-10-13 18:02:04    | GO validées         | 2018101300003      | GRDF - Gaz Réseau                        | Compte par défaut-<br>643002406771000305     | 2400   | Sélectionnez GC |
| 2018-10-13 17:56:16    | GO validées         | 2018101300002      | GRDF - Gaz Réseau                        | Compte par défaut-                           | 380    | Sélectionnez GC |
| 2018-10-13 17:12:23    | Transfert           | 2018101300001      | Compte par défaut-                       | FG- ALSEN-                                   | -77    |                 |
| 2018-10-12 16:44:35    | Transfert           | 2018101200019      | FG- SOVEN SAS-<br>643002406771000152     | Compte par défaut-<br>643002406771000305     | 77     | Sélectionnez GC |
|                        |                     |                    |                                          | Total                                        | 48438  |                 |

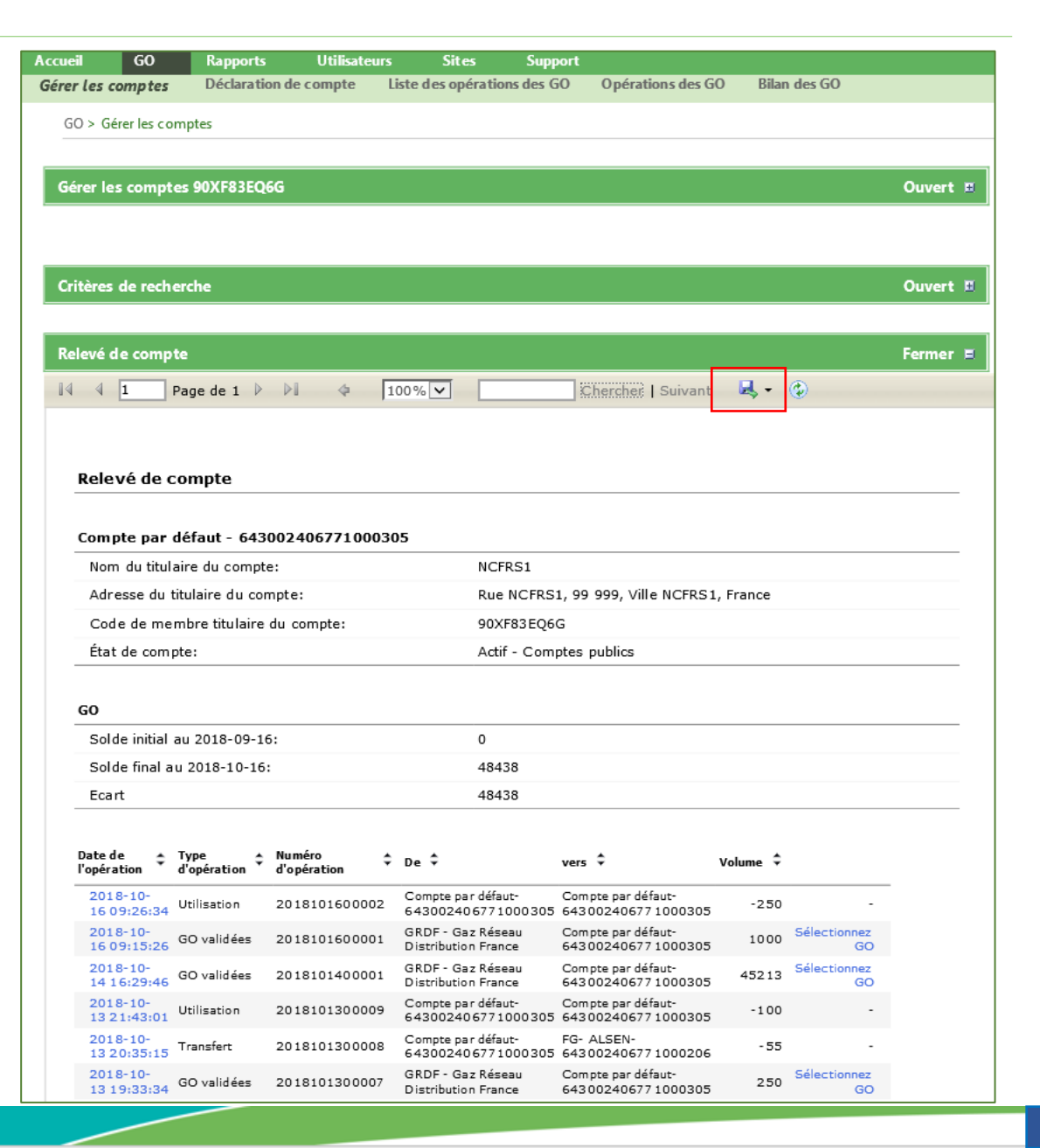

### Stock et péremption: à savoir avant la saisie d'une demande de Transfert ou Utilisation des GO

- Lors d'une opération de Transfert / Utilisation , trois possibilités:
- 1) Sélectionner la totalité du stock => l'outil consomme les stock des GO selon la méthode FIFO
- 2) Sélectionner par site => Vous pouvez demander l'utilisation de lots spécifiques des GO.
- 3) Sélectionner par compte => Si vous avez fait le choix de réserver des GO à certains clients via l'option « compte »

| cueil                      | GO                                                        | Rapports                                  | Utilisateu  | rs Si       | tes       | Support |               |        |              |                                           |
|----------------------------|-----------------------------------------------------------|-------------------------------------------|-------------|-------------|-----------|---------|---------------|--------|--------------|-------------------------------------------|
| irer les c                 | omptes                                                    | Déclaration d                             | le compte   | Liste des o | pérations | des GO  | Opérations de | es G O | Bilan des GO |                                           |
| GO > 0                     | Gérer les cor                                             | mptes                                     |             |             |           |         |               |        |              |                                           |
|                            |                                                           |                                           |             |             |           |         |               |        |              |                                           |
| Gérer les                  | s comptes                                                 | 90X F83EQ6G                               |             |             |           |         |               |        |              | Ouvert 🗉                                  |
|                            |                                                           |                                           |             |             |           |         |               |        |              |                                           |
|                            |                                                           |                                           |             |             |           |         |               |        |              |                                           |
| Crit àrac                  | do rochor                                                 | cha                                       |             |             |           |         |               |        |              | Outport F                                 |
| Critères                   | de recher                                                 | che                                       |             |             |           |         |               |        |              | Ouvert 🗉                                  |
| Critères                   | de recher                                                 | che                                       |             |             |           |         |               |        |              | Ouvert 🗉                                  |
| Critères                   | de recher                                                 | che                                       |             |             |           |         |               |        |              | Ouvert 🗉                                  |
| Critères<br>GO             | de recher                                                 | che                                       |             |             |           |         |               |        |              | Ouvert ¤<br>Fermer ¤                      |
| Critères<br>GO             | de recher                                                 | che                                       |             |             |           |         |               |        | ransférer    | Ouvert 🗉<br>Fermer 🗉                      |
| Critères<br>GO             | de recher                                                 | che                                       |             |             |           |         |               |        | ransférer    | Ouvert E<br>Fermer E<br>Ø Utiliser les GO |
| GO<br>GO<br>Sélec          | de rechere                                                | che<br>otalité du stock d                 | de 46305 GO |             |           |         |               |        | ransférer    | Ouvert 🗉<br>Fermer 🖻                      |
| GO<br>GO<br>Sélec          | de rechere<br>tionner la te                               | che<br>otalité du stock d<br>lots         | je 46305 GO |             |           |         |               |        | rarsférer    | Ouvert 🗉                                  |
| GO<br>GO<br>Sélec<br>Sélec | de rechere<br>tionner la te<br>tionner par<br>tionner par | che<br>otalité du stock o<br>lots<br>site | de 46305 GO |             |           |         |               | • 1    | ransférer    | Ouvert 🗉                                  |

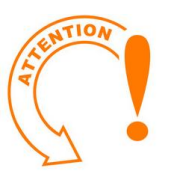

- Les choix 2) et 3) remplacent la règle de gestion (FIFO) de l'outil
- L'attestation d'utilisation détaillera (entre autres) la plage des GO ainsi que le site de provenance, les intrants, et la période de production

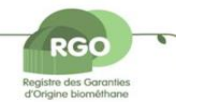

### Stock et péremption

- Pour lister votre stock :
- > Aller dans le menu GO\Gérer les comptes\Sélectionner par lot
- > L'outil ne permet pas l'export dans une liste Excel

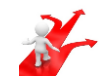

- Toutefois vous pouvez copier du contenu (attention si +1page) et le coller dans une feuille Excel
- Vous pouvez modifier le nombre de plages dans l'affichage, en modifiant la rubrique « Afficher par page »

| GC | )                                                                                                    |          |                           |                     |                                                   |                                                        | Fe                                                  | rmer 🗉                                        |                    |                                   |                       |                               |                    |                                   |                       |
|----|----------------------------------------------------------------------------------------------------|----------|---------------------------|---------------------|---------------------------------------------------|--------------------------------------------------------|-----------------------------------------------------|-----------------------------------------------|--------------------|-----------------------------------|-----------------------|-------------------------------|--------------------|-----------------------------------|-----------------------|
|    |                                                                                                    |          |                           |                     |                                                   |                                                        |                                                     |                                               |                    |                                   |                       |                               | Transférer         | . 🕜 Util                          | iser les GO           |
|    | Sélectionner la totalité du stock de<br>Sélectionner par lots<br>Sélectionner par site<br>Sélectionner par compte | 44583 GC | )                         |                     |                                                   |                                                        |                                                     |                                               |                    |                                   |                       |                               |                    |                                   |                       |
| ~  | Numéro de certificat (de - à) 🕿                                                                                   | Volume   | Nom<br>de<br>compte       | Numéro de<br>compte | GGO                                               | Intrant                                                | Technologie                                         | Type<br>d'aides<br>reçues                     | Date<br>d'émission | Date de<br>début de<br>production | EndDate<br>production | Nom du<br>site<br>d'injection | GSRN               | Production<br>annuelle<br>estimée | Type de<br>certificat |
| 7  | 643002406555909010000000019304<br>À<br>643002406555909010000000062756                                             | 43453    | Compte<br>par<br>défaut   | 643002406771000305  | GRDF -<br>Gaz<br>Réseau<br>Distribution<br>France | G0100<br>-<br>Type<br>d'intrant<br>biométhane/Cultures | TG10000<br>-<br>Biométhane/Digestion<br>anaérobique | Inconnu<br>si<br>le<br>support<br>est<br>reçu | 2018-<br>10-14     | 2017-02-01                        | 2017-12-31            | NCSITE3                       | 643002406771000121 | 33000 kWh                         | Biométhane<br>-GO     |
| 1  | 643002406555909010000000014514<br>À<br>643002406555909010000000014893                                             | 380      | Compte<br>) par<br>défaut | 643002406771000305  | GRDF -<br>Gaz<br>Réseau<br>Distribution<br>France | G0000<br>-<br>Type<br>d'intrant<br>biométhane          | TG00000<br>-<br>Biométhane                          | Aucune<br>aide<br>reçue                       | 2018-<br>10-13     | 2017-10-01                        | 2017-12-31            | NCSITE4                       | 643002406771000152 | 54000 kWh                         | Biométhane<br>-GO     |
| ~  | 643002406555909010000000063007<br>À<br>643002406555909010000000063756                                             | 750      | Compte<br>) par<br>défaut | 643002406771000305  | GRDF -<br>Gaz<br>Réseau<br>Distribution<br>France | G0000<br>-<br>Type<br>d'intrant<br>biométhane          | TG00000<br>-<br>Biométhane                          | Aucune<br>aide<br>reçue                       | 2018-<br>10-16     | 2018-01-01                        | 2018-05-31            | NCSITE4                       | 643002406771000152 | 54000 kWh                         | Biométhane<br>-GO     |
|    |                                                                                                    |          |                           |                     |                                                   |                                                        | *                                                   |                                               | Page 1 [           | De1 🖹 🗎                           | Alleràlapa            | age                           | Aller   Afficher   | par page 20                       | Aller                 |

Utilisation de GO

#### GO\Gérer les comptes\GO\Sélectionner la totalité du stock\Utiliser GO

Si vous décidez de faire une demande d'utilisation des GO, après avoir cliqué sur le bouton

- Saisir Nombre des GO à utiliser dans la limite du stock affiché
- Faire le choix entre Consommateur mono PCE et Consommateur multi PCE
- Indiquer Multi PCE, dans le champ N°PCE, le cas échéant
- Faire le choix approprié dans la liste Mode de valorisation
- Cliquer sur le bouton Utiliser les GO (L'application vous confirme la prise en compte de la demande)

fonctionnalité Télécharger le document n'est pas

fonctionnelle -> justificatif a envoyer par mail / Voir slide

🖉 500 GO utilisées à Client XXX, France

Utilisation de GO

NB:

suivant

La

| ccueil GO                                                                                                    | Rapports                                                                                                    | Utilisateurs                                                                                         | Sites         | Support                                                                                                    |                                                                                                    |                                                                                                    |               |
|----------------------------------------------------------------------------------------------------|----------------------------------------------------------------------------------------------------|----------------------------------------------------------------------------------------------------|---------------|----------------------------------------------------------------------------------------------------|----------------------------------------------------------------------------------------------------|----------------------------------------------------------------------------------------------------|---------------|
| érer les compte                                                                                                    | s Déclaration                                                                                                    | de compte List                                                                                       | e des opérat  | ions des GO                                                                                                    | Opérations des GO                                                                                                    | Bilan des GO                                                                                                    |               |
| GO > Gérer les                                                                                                    | comptes                                                                                                    |                                                                                                    |               |                                                                                                    |                                                                                                    |                                                                                                    |               |
|                                                                                                    |                                                                                                    |                                                                                                    |               |                                                                                                    |                                                                                                    |                                                                                                    |               |
| Gérer les comp                                                                                                    | otes 90XF83EQ60                                                                                                    | 3                                                                                                    |               |                                                                                                    |                                                                                                    |                                                                                                    | Ouvert 🗉      |
|                                                                                                    |                                                                                                    |                                                                                                    |               |                                                                                                    |                                                                                                    |                                                                                                    |               |
| Critères de rec                                                                                                    | herche                                                                                                    |                                                                                                    |               |                                                                                                    |                                                                                                    |                                                                                                    | Quvert T      |
|                                                                                                    |                                                                                                    |                                                                                                    |               |                                                                                                    |                                                                                                    |                                                                                                    |               |
|                                                                                                    |                                                                                                    |                                                                                                    |               |                                                                                                    |                                                                                                    |                                                                                                    |               |
| GO                                                                                                    |                                                                                                    |                                                                                                    |               |                                                                                                    |                                                                                                    |                                                                                                    | Ouvert 🖪      |
|                                                                                                    |                                                                                                    |                                                                                                    |               |                                                                                                    |                                                                                                    |                                                                                                    |               |
| Utilisation de                                                                                                    | GO                                                                                                    |                                                                                                    |               |                                                                                                    |                                                                                                    |                                                                                                    |               |
|                                                                                                    |                                                                                                    |                                                                                                    |               |                                                                                                    |                                                                                                    |                                                                                                    |               |
| Sto                                                                                                    | ock de GO 46303                                                                                                    | 5                                                                                                    |               |                                                                                                    |                                                                                                    |                                                                                                    |               |
| Sto<br>Nombre de GC                                                                                                    | ock de GO 4630!<br>Dàutiliser 500                                                                                                    | 5                                                                                                    | *             |                                                                                                    |                                                                                                    |                                                                                                    |               |
| Sto<br>Nombre de GC<br>Pays de conso                                                                                      | ock de GO 4630<br>Dà utiliser 500<br>Immation Fran                                                                                                    | 5<br>                                                                                                | *             |                                                                                                    | Le bénéficia                                                                                                    | ire doit être situé da                                                                                              | ns le pays de |
| Sto<br>Nombre de GC<br>Pays de conso<br>Nom du bé                                                                         | ock de GO 4630<br>Dà utiliser 500<br>Immation Fran                                                                                                    | ce<br>it XXX                                                                                         | *             | Type de bénéfi                                                                                                    | Le bénéficia<br>consomma<br>ciaire -Sélectionn                                                                                                    | ire doit être situé dai<br>tion<br>Ier-                                                                             | ns le pays de |
| Sto<br>Nombre de GC<br>Pays de conso<br>Nom du bé                                                                         | ock de GO 4630<br>Dà utiliser 500<br>Immation Fran<br>Inéficiaire Clien<br>N° PCE Mult                                                                                                    | ce<br>nt XXX                                                                                         | *             | Type de bénéfi                                                                                                    | Le bénéficia<br>consomma<br>ciaire -Sélection<br>Consomma<br>Consomma                                                                                                    | sire doit être situé dan<br>tion<br>ler-<br>steur mono PCE<br>steur multi PCE                                       | ns le pays de |
| Sto<br>Nombre de GC<br>Pays de conso<br>Nom du bé<br>Mode de va                                                           | ock de GC 4630!<br>Dà utiliser 500<br>mmation Fran<br>énéficiaire Clien<br>N° PCE Mult<br>Ilorisation Carb                                                                                                    | s<br>it XXX<br>i PCE                                                                                 | *             | Type de bénéfi                                                                                                    | Le bénéficia     consomma     ciaire     Consom ma     Consom ma     Consom ma                                                                                                    | aire doit être situé dan<br>tion<br>ter-<br>ateur mono PCE<br>ateur multi PCE                                       | ns le pays de |
| Sto<br>Nombre de GC<br>Pays de conso<br>Nom du bé<br>Mode de va<br>Début de p<br>conso                                    | bock de GC     4630!       Dà utiliser     500       ommation     Fran       inéficiaire     Clien       N° PCE     Mult       ulorisation     Carb       vériode de<br>ummation     2018.                                                                                                    | s<br>it XXX<br>i PCE<br>urant<br>-03-01                                                              |               | Type de bénéfi<br>électionne                                                                                            | Le bénéficia<br>consomma<br>ciaire - <u>Sélectionn</u><br>Consomma<br>Consomma<br>21-<br>244                                                                                                    | aire doit être situé dan<br>tion<br>ter-<br>ateur mono PCE<br>ateur multi PCE                                       | ns le pays de |
| Sto<br>Nombre de GC<br>Pays de conso<br>Nom du bé<br>Mode de va<br>Début de p<br>conso<br>Fin de p                        | beck de GC     4630!       Dà utiliser     500       primation     Francis       énéficiaire     Clien       N° PCE     Multi       slorisation     Carb       sériode de<br>immation     2018       vériode de<br>immation     2018                                                                                                    | 5<br>t XXX<br>i PCE<br>-03-01<br>-05-31                                                              | . ×<br>       | Typedebénéf<br>électionne<br>sage Chale                                                                                 | Le bénéficia<br>consomma<br>ciaire - Sélectionn<br>Consomma<br>Consomma<br>er-<br>eur - Résidenti<br>eur/Process - 1                                                                                                    | eire doit être situé dai<br>tion<br>eteur mono PCE<br>ateur multi PCE<br>el/Tertiaire<br>ndustrie                   | ns le pays de |
| Sto<br>Nombre de GC<br>Pays de conso<br>Nom du bé<br>Mode de va<br>Début de p<br>conso<br>Fin de p<br>conso<br>Type de bé | bock de GC     4630!       Dà utiliser     500       Dà utiliser     500       Inéficiaire     Clien       Inéficiaire     Clien       N° PCE     Mult       alorisation     Carb       vériode de<br>immation     2018       inéficiaire     Cons                                                                                                    | 5<br>it XXX<br>i PCE<br>Jurant<br>-03-01<br>-05-31<br>sommateur multi PCI                            | → ×           | Typedebénéf<br>électionne<br>sage Chale<br>sage Chale<br>sage Carb                                                      | eur - Résidenti<br>eur/Process - I<br>urant - bioGN()                                                                                                    | aire doit être situé dan<br>tion<br>eteur mono PCE<br>ateur multi PCE<br>el/Tertiaire<br>ndustrie<br>C              | ns le pays de |
| Sto<br>Nombre de GC<br>Pays de conso<br>Nom du bé<br>Mode de va<br>Début de p<br>conso<br>Fin de p<br>conso<br>Type de bé | back de GC     4630!       Dà utiliser     500       Dà utiliser     500       parmation     Fran       inéficiaire     Clien       N° PCE     Mult       sériode de<br>mmation     2018       vériode de<br>inéficiaire     2018       vériode de<br>inéficiaire     Cons       vériode de<br>mmation     2018       vériode de<br>inéficiaire     Cons | 5<br>it XXX<br>i PCE<br>2017<br>-03-01<br>-05-31<br>sommateur multi PCI<br>isse Client XXX           | → *           | Typedebénéf<br>électionne<br>sage Chale<br>sage Chale<br>sage Carb                                                      | ciaire - Sélection<br>Consomma<br>Consomma<br>Consomma<br>Consomma<br>eur - Résidenti<br>eur/Process - I<br>urant - bioGN0<br>Chaleur Urbai                                                                                                    | eire doit être situé dan<br>tion<br>eteur mono PCE<br>ateur multi PCE<br>el/Tertiaire<br>ndustrie<br>C<br>NS        | ns le pays de |
| Sto<br>Nombre de GC<br>Pays de conso<br>Nom du bé<br>Mode de va<br>Début de p<br>conso<br>Fin de p<br>conso<br>Type de bé | ock de GC     4630!       Dà utiliser     500       ommation     Fran       énéficiaire     Clien       N° PCE     Mult       alorisation     Carb       vériode de<br>immation     2018       vériode de<br>inéficiaire     2018       inéficiaire     Cons       Adree     Adree                                                                       | 5<br>ice<br>it XXX<br>i PCE<br>Jurant<br>-03-01<br>-05-31<br>sommateur multi PCI<br>isse Client XXX  | . *<br>       | Typedebénéf<br>électionn<br>sage Chale<br>sage Chale<br>sage Carb<br>éseaux de<br>soduction                             | ciaire<br>- <u>Sélection</u><br>Consomma<br>Consomma<br>Consomma<br>Consomma<br>eur - Résidenti<br>eur/Process - I<br>urant - bioGN0<br>Chaleur Urbai<br>d'électricité                                                                                                    | eire doit être situé dan<br>tion<br>er-<br>ateur mono PCE<br>ateur multi PCE<br>el/Tertiaire<br>ndustrie<br>C<br>ns | ns le pays de |
| Sto<br>Nombre de GC<br>Pays de conso<br>Nom du bé<br>Mode de va<br>Début de p<br>conso<br>Fin de p<br>conso<br>Type de bé | ock de GC 4630:<br>Dà utiliser 500<br>ommation Fran<br>inéficiaire Clien<br>N° PCE Mult<br>alorisation Carb<br>période de<br>période de 2018-<br>période de 2018-<br>mmation 2018-<br>méficiaire Cons<br>Adre                                                                                                    | 5<br>it XXX<br>i PCE<br>-03-01<br>-05-31<br>sommateur multi PCI<br>isse Client XXX                   | . *<br>-S<br> | Typedebénéf<br>électionne<br>sage Chale<br>sage Chale<br>sage Carb<br>éseaux de<br>oduction<br>sages agri               | eur - Résidenti<br>eur/Process - I<br>urant - bioGN0<br>Chaleur Urbai<br>d'électricité<br>coles                                                                                                    | aire doit être situé dan<br>tion<br>ateur mono PCE<br>ateur multi PCE<br>el/Tertiaire<br>ndustrie<br>C<br>ns        | ns le pays de |
| Sto<br>Nombre de GC<br>Pays de conso<br>Nom du bé<br>Mode de va<br>Début de p<br>conso<br>Fin de p<br>conso<br>Type de bé | ock de GC     4630!       Dà utiliser     500       ommation     Fran       inéficiaire     Clien       N° PCE     Mult       slorisation     Carb       vériode de<br>mmation     2018       vériode de<br>inéficiaire     2018       inéficiaire     Cons       inéficiaire     Adre                                                                   | 5<br>ince<br>it XXX<br>i PCE<br>201-01<br>-03-01<br>-05-31<br>sommateur multi PCI<br>255e Client XXX | → *           | Typedebénéf<br>électionne<br>sage Chale<br>sage Carb<br>éseaux de<br>oduction<br>sages agri<br>utres usag               | ciaire<br>- <u>Sélection</u><br>Consomma<br>Consomma<br>Con | eire doit être situé dan<br>tion<br>eteur mono PCE<br>ateur multi PCE<br>el/Tertiaire<br>ndustrie<br>C<br>ns        | ns le pays de |
| Sto<br>Nombre de GC<br>Pays de conso<br>Nom du bé<br>Mode de va<br>Début de p<br>conso<br>Fin de p<br>conso<br>Type de bé | ock de GC     4630!       Dà utiliser     500       ommation     Fran       énéficiaire     Clier       N° PCE     Multival       alorisation     Carbin       vériode de     2018       vériode de     2018       ánéficiaire     Cons       ánéficiaire     Cons                                                                                       | 5<br>int XXX<br>i PCE<br>xurant<br>-03-01<br>-05-31<br>sommateur multi PCI<br>zsse Client XXX        |               | Typedebénéf<br>électionne<br>sage Chale<br>sage Chale<br>sage Carb<br>éseaux de<br>oduction<br>sages agri<br>utres usag | Le bénéficie<br>consomma<br>consomma<br>Consomma<br>Consomma<br>consomma<br>er-<br>eur - Résidenti<br>eur/Process - I<br>urant - bioGN0<br>Chaleur Urbai<br>d'électricité<br>coles<br>es                                                                                                    | aire doit être situé dan<br>tion<br>steur mono PCE<br>steur multi PCE<br>el/Tertiaire<br>ndustrie<br>C<br>ns        | ns le pays de |

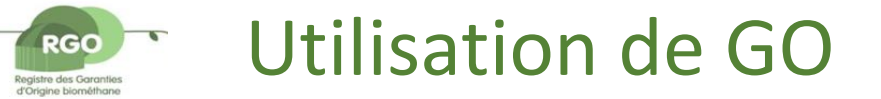

#### Utilisation Multi Site (Consommateur Multi PCE)

Aller dans la Page d'accueil de l'outil/ Documents utiles/Liste Client Multi-PCE pour télécharger le fichier .xls à compléter.

Une fois complété, ce fichier sera transmis au GGO via la BAL <u>gestionnaire-go-</u> <u>biomethane@grdf.fr</u>

| N° d'opératio                     | on (reprendre le n° affiché dans le RGO)                                                            |           |                                                       |                |  |
|-----------------------------------|----------------------------------------------------------------------------------------------------|-----------|-------------------------------------------------------|----------------|--|
| Nom du F<br>mandataire s          | ournisseur / Acheteur non-fournisseur (ou de son<br>si le mandat le prévoit) faisant la déclaration |           |                                                       |                |  |
| Nom du Clie<br><u>déclaration</u> | nt detenant les PCE / <u>UN SEUL ET UNIQUE CLIENT par</u>                                           |           |                                                       |                |  |
| Date de décl<br>dans le RGO       | aration de l'utilisation des garanties d'origine biométhane                                         |           |                                                       |                |  |
|                                   |                                                                                                    |           |                                                       |                |  |
|                                   |                                                                                                    |           |                                                       |                |  |
|                                   | Nom du Client détenant les points de livraison /<br>consommation (PCE)                              | N° de PCE | Nombre de garanties d'origine<br>biométhane utilisées | Adresse du PCE |  |
|                                   |                                                                                                    |           |                                                       |                |  |
|                                   |                                                                                                    |           |                                                       |                |  |
|                                   |                                                                                                    |           |                                                       |                |  |
|                                   |                                                                                                    |           |                                                       |                |  |
|                                   |                                                                                                    |           |                                                       |                |  |

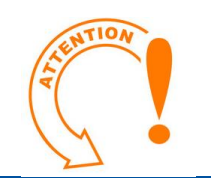

L'outil ne permet pas l'annulation d'une opération d'utilisation

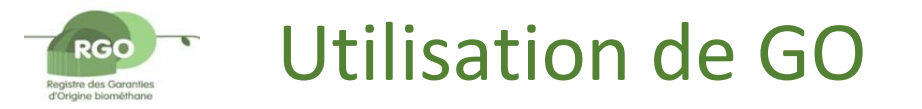

# PROCÉDURE DE CONTRÔLE DE LA FONCTIONNALITÉ MULTI-PCE

- Le gestionnaire du registre procèdera une fois par trimestre à un contrôle de cohérence entre les déclarations d'utilisation multi-PCE réalisées sur le RGO et les Excel communiqués en conséquence par les utilisateurs de cette fonctionnalité
- En cas de défaut d'envoi de l'Excel ou si le document s'avérait incomplet, le RGO fera parvenir une demande de complément à l'utilisateur de la fonctionnalité multi-PCE
- En l'absence de réponse à cette demande de la part de l'utilisateur de cette fonctionnalité dans un délai d'un mois après son envoi par le gestionne du registre, ce dernier bloquera le compte de l'utilisateur en question sur le RGO. Ce dernier sera alors dans l'incapacité de réaliser toute action sur le RGO tant que la situation relative à la fonctionnalité multi-PCE n'aura pas été régularisée

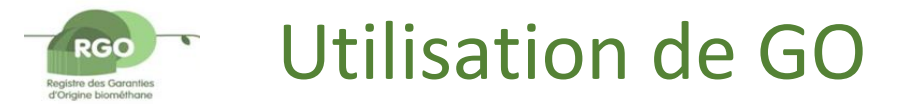

### Editer l'Attestation d'utilisation pour votre client : Aller dans : Rapports\Déclaration d'utilisation

| Accueil                    | GO                 | Rapports                               | Utilisateurs                                     | Sites                          | Ma Page                 | Support                            |                         |   |                             |
|----------------------------|--------------------|----------------------------------------|--------------------------------------------------|--------------------------------|-------------------------|------------------------------------|-------------------------|---|-----------------------------|
| Log d'activité             | Décla              | aration d'utilis                       | ation Statis                                     | tiques                         |                         |                                    |                         |   |                             |
| Rapports >                 | Déclaratio         | on d'utilisation                       |                                                  |                                |                         |                                    |                         |   |                             |
|                            |                    |                                        |                                                  |                                |                         |                                    |                         |   |                             |
| Critères de                | recherch           | ie                                     |                                                  |                                |                         |                                    |                         |   | Fermer 🔳                    |
| Début de p                 | ériode             | 2015-03-12                             | 2                                                |                                |                         | Fin de période                     | 2019-04-12              |   |                             |
| C                          | om pte             | -Ensemble                              | ŀ-                                               |                                | ~                       |                                    |                         |   |                             |
| Numéro d'opé               | ération            |                                        |                                                  |                                |                         |                                    |                         |   |                             |
| Type de ce                 | rtificat           | -Ensemble<br>Biom éthai                | e-<br>ne-GO                                      |                                |                         |                                    |                         |   |                             |
|                            |                    | -Ensemble                              | -                                                |                                |                         |                                    | -Ensemble-              |   | ~                           |
| Site d'inj                 | jection            | SITETEST                               | NC2                                              |                                |                         | opération                          | A echoue<br>A valider   |   | $\mathbf{\hat{\mathbf{v}}}$ |
|                            |                    | SILETEST                               | NCI                                              |                                |                         |                                    | En cours                |   |                             |
|                            | Intra              | G0000 - Ty                             | e-<br>/pe d'intrant biom                         | éthane                         |                         |                                    |                         |   | ^                           |
|                            | ma                 | G0100 - Ty<br>G0200 - Ty               | /pe d'intrant biom<br>/pe d'intrant biom         | éthane/Cultur<br>éthane/Déche  | es<br>ts organiques ag  | ricoles (effluents d'éleva         | ge et déchets végétaux) |   | ~                           |
|                            |                    | -Ensemble                              | 8-                                               |                                |                         |                                    |                         |   | •                           |
| т                          | [echnolog          | ie TG10000 -<br>TG10000 -<br>TG10100 - | Biométhane<br>Biométhane/Dige<br>Biométhane/Dige | stion anaérob<br>stion anaérob | ique<br>ique/Equipem er | ts PSA                             |                         |   | Ŷ                           |
| Partie de con              | npteur             |                                        |                                                  |                                |                         |                                    |                         |   |                             |
| Domaine de<br>de con       | e partie<br>npteur | -Ensemble                              | -                                                |                                | ~                       | Partie de compteur                 | - Ensem ble-            |   | ~                           |
| Annuler les o              | pérations          |                                        |                                                  |                                |                         |                                    |                         |   |                             |
| Début de périe<br>consom n | ode de<br>nation   | AAAA-MIV                               | -JJ                                              |                                |                         | Fin de période de<br>consom mation | AAAA-MM-JJ              |   |                             |
| Consome                    | ays de             | -Ensemble                              | -                                                |                                | ~                       | Nom de<br>bénéficiaire             |                         |   |                             |
| Consolini<br>N             | N° PCE             |                                        |                                                  |                                |                         | Type de                            | -Ensemble-              | _ | $\checkmark$                |
|                            |                    |                                        |                                                  |                                |                         | beneficiaire                       |                         |   |                             |
| valor                      | isation            | -Ensemble                              | -                                                |                                | ~                       | But de l'utilisation               |                         |   | $\checkmark$                |

Saisir les critères qui conviennent : période des opérations, site, N° PCE, Type de bénéficiaire (mono PCE ou multi PCE)

Cliquer sur le bouton « Rechercher »

Suite page suivante

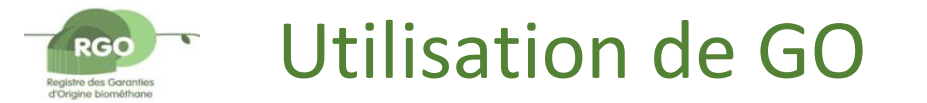

### Editer l'Attestation d'utilisation pour votre client: Aller dans : Rapports\Déclaration d'utilisation

| a d'activité Déclaration d'utilisation Statistiques     Rapports > Déclaration d'utilisation   Critères de recherche   Déclarations d'utilisation     Déclarations d'utilisation     Déclarations d'utilisation     Opérations     Opérations     Critères de recherche:     Rapport y page de 1     Déclarations d'utilisation     Id 1     Page de 1     Id 1     Page de 1     Id 1     Page de 1     Id 1     Page de 1     Id 1     Page de 1     Id 1     Page de 1     Id 2     Opérations                                                                                                    |        |                     |                  | Support                        | Ma Page                                                                  | Sītes                                                               | ateurs                                         | Utilis                                                           | Rapports                                                              | GO                                 | ıeil                         |
|----------------------------------------------------------------------------------------------------|--------|---------------------|------------------|--------------------------------|--------------------------------------------------------------------------|---------------------------------------------------------------------|------------------------------------------------|------------------------------------------------------------------|-----------------------------------------------------------------------|------------------------------------|------------------------------|
| Rapports > Déclaration d'utilisation         ritères de recherche         Véclarations d'utilisation         I Page de 1 P I I 100% C Chercher   Suivant I F Page de 1 P I I 100% C Chercher   Suivant I F Page de 1 P I Chercher   Suivant I F Page de 1 P I Page de 1 P I Chercher   Suivant I F Page de 1 P I Page de 1 P I P I Page de 1 P I P I P I P I P I P I P I P I P I P                                                                                                    |        |                     |                  |                                |                                                                          | istiques                                                            | Stati                                          | tilisation                                                       | claration d'u                                                         | D                                  | d'activit                    |
| Anticipation         Image de 1         Image de 1 <tr< td=""><td></td><td></td><td></td><td></td><td></td><td></td><td></td><td>on</td><td>ation d'utilisati</td><td>&gt; Décla</td><td>Rapports</td></tr<>                                                                                                    |        |                     |                  |                                |                                                                          |                                                                     |                                                | on                                                               | ation d'utilisati                                                     | > Décla                            | Rapports                     |
| Critères de recherche:         Opérations         Critères de recherche:       Rapport type : opérations ; Période d'opération : 2015-03-12 2019-<br>04-12 ; Domaine : GRDF - Gaz Réseau Distribution France ; Titulaire du compte :<br>FR_JY_TEST ; Compte : Ensemble ; Ste d'injection : STE TS NC2 ; Statut de la<br>opération : Ensemble ; Intrant : -Ensemble : ; Type de certificat : -Ensemble ; Pays de<br>consommation : Ensemble ; Type de bénéficiaire : Ensemble ; Mode de valorisation :<br>Ensemble; Domaine de partie de compteur : Ensemble ; Contrepartie : Ensemble         Date de<br>l'opération * d'opération * De * vers * Volume * Statut *                                                                                                    |        |                     |                  |                                |                                                                          |                                                                     |                                                |                                                                  |                                                                       |                                    |                              |
| A       1       Page de 1       100% ✓       Chercher   Suivant       S       *         Opérations         Critères de recherche: Rapport type : opérations ; Période d'opération : 2015-03-12 2019-<br>04-12 ; Domaine : GRDF - Gaz Réseau Distribution France ; Titulaire du compte :<br>FR_JY_TEST ; Compte : Ensemble ; Site d'injection : SITE TEST NC2 ; Statut de la<br>opération : Ensemble ; Intrant : -Ensemble : ; Type de certificat : -Ensemble ; Pays de<br>consommation : Ensemble ; Type de bénéficiaire : Ensemble ; Mode de valorisation :<br>Ensemble ; Domaine de partie de compteur : Ensemble ; Mode de valorisation :<br>Ensemble ; Domaine de partie de compteur : Ensemble ; Contrepartie : Ensemble       Volume \$ Statut \$         Date de<br>l'opération * d'opération * Numéro<br>d'opération * De * vers * vers * Volume \$ Statut \$                                                                                                    |        |                     |                  |                                |                                                                          |                                                                     |                                                |                                                                  | rche                                                                  | e reche                            | ritères d                    |
| A       1       Page de 1       00%       Chercher       Suivant       S       ©         Opérations         Critères de recherche: Rapport type : opérations ; Période d'opération : 2015-03-12 2019-<br>04-12 ; Domaine : GRDF - Gaz Réseau Distribution France ; Titulaire du compte :<br>FR_JY_TEST ; Compte : Ensemble ; Site d'injection : SITE TEST NC2 ; Statut de la<br>opération : Ensemble ; Type de bénéficiaire : Ensemble ; Mode de valorisation :<br>Ensemble ; Domaine de partie de compteur : Ensemble ; Mode de valorisation :<br>Ensemble ; Domaine de partie de compteur : Ensemble ; Contrepartie : Ensemble       Volume \$ Statut \$         Date de<br>l'opération       * Type<br>d'opération       * De \$ vers \$ vers \$ Volume \$ Statut \$                                                                                                    |        |                     |                  |                                |                                                                          |                                                                     |                                                |                                                                  |                                                                       |                                    |                              |
| Opérations         Critères de recherche: Rapport type : opérations ; Période d'opération : 2015-03-12 2019-<br>04-12 ; Domaine : GRDF - Gaz Réseau Distribution France ; Titulaire du compte :<br>FR_JY_TEST ; Compte : Ensemble ; Site d'injection : SITE TEST NC2 ; Statut de la<br>opération : Ensemble ; Intrant : -Ensemble : Type de certificat : -Ensemble : Pays de<br>consommation : Ensemble ; Type de bénéficiaire : Ensemble ; Mode de valorisation :<br>Ensemble; Domaine de partie de compteur : Ensemble ; Contrepartie : Ensemble         Date de<br>l'opération       Type<br>d'opération       Numéro<br>d'opération       De the version version       Volume the Statut the statut the st | F      |                     |                  |                                |                                                                          |                                                                     |                                                |                                                                  |                                                                       |                                    | ×-14                         |
| Image de 1       Image de 1       Image de 1 <td>rermer</td> <td></td> <td></td> <td></td> <td></td> <td></td> <td></td> <td></td> <td>ulisauon</td> <td>onsau</td> <td>eciarati</td>                                                                                                    | rermer |                     |                  |                                |                                                                          |                                                                     |                                                |                                                                  | ulisauon                                                              | onsau                              | eciarati                     |
| Opérations         Critères de recherche: Rapport type : opérations ; Période d'opération : 2015-03-12 2019-04-12 ; Domaine : GRDF - Gaz Réseau Distribution France ; Titulaire du compte :         FR_JY_TEST ; Compte : Ensemble ; Site d'injection : SITE TEST NC2 ; Statut de la opération : Ensemble ; Intrant : -Ensemble- ; Type de certificat : -Ensemble- ; Pays de consommation : Ensemble ; Type de bénéficiaire : Ensemble ; Mode de valorisation : Ensemble ; Type de bénéficiaire : Ensemble ; Mode de valorisation : Ensemble ; Domaine de partie de compteur : Ensemble; Contrepartie : Ensemble         Date de juite         Opération * Type de bénéficiaire : Ensemble ; Mode de valorisation :         Date de juite de compteur : Ensemble; Contrepartie : Ensemble         Date de juite de compteur : Ensemble; Contrepartie : Ensemble         Opération * Type de bénéficiaire : Ensemble; Contrepartie : Ensemble         Date de juite de compteur : Ensemble; Contrepartie : Ensemble         Opération * Type de ser difert         Opération * De * vers * Volume * Statut *         2019-04-12                                                                                                    |        | ٩                   | - 🖳 🕶 (          | cher   Suivant                 | Cher                                                                     | 0% 🗸                                                                | 100                                            | ÞI 4                                                             | age de 1 🕨                                                            | . F                                | 4 4                          |
| opération : Ensemble ; Intrant : -Ensemble- ; Type de certificat : -Ensemble- ; Pays de consommation : Ensemble ; Type de bénéficiaire : Ensemble ; Mode de valorisation : Ensemble ; Domaine de partie de compteur : Ensemble; Contrepartie : Ensemble         Date de l'opération       Type de bénéficiaire : Ensemble; Contrepartie : Ensemble         Date de l'opération       Type d'opération         Oursete part défaute       Compte part défaute         Compte part défaute       Compte part défaute                                                                                                    |        |                     |                  | 15-03-12 2019<br>:e :<br>le la | d'opération : 20<br>tulaire du compt<br>T NC2 ; Statut c                 | ions ; Période<br>ion France ; <sup>:</sup><br>ion : SITE TE        | opératio<br>Distributio<br>d'injectio          | pport type :<br>az Réseau I<br>mble ; Site                       | e <b>cherche:</b> Ra<br>ne : GRDF - G<br>Compte : Ense                | e <b>s de r</b><br>Domai<br>TEST ; | Critère<br>04-12 ;<br>FR_JY_ |
| Ensemble; Domaine de partie de compteur: Ensemble; Contrepartie : Ensemble<br>Date de<br>l'opération  Type<br>d'opération  De  De  Vers Volume Statut                                                                                                    |        |                     |                  | Dave de                        | t : -Ensemble-:                                                          | /pe de certifi                                                      | ble- ; Ty                                      | nt : -Ensem                                                      | emble ; Intra                                                         | on : En                            | opérati                      |
| Date de Type       Numéro       De \$       vers \$       Volume \$       Statut \$         l'opération       d'opération       De \$       vers \$       Volume \$       Statut \$                                                                                                    |        |                     |                  | ation :                        | Mode de valoris                                                          | e : Ensemble                                                        | néficiaire                                     | Type de béi                                                      | : Ensemble ;                                                          | imation                            | consor                       |
| 2019-04-12 Compto par défaute                                                                                                    |        |                     |                  | ation :<br>le                  | Mode de valoris<br>partie : Ensemb                                       | e : Ensemble<br>emble; Contr                                        | néficiaire<br>sur: Ense                        | Type de béi<br>e de compte                                       | : Ensemble ;<br>naine de parti                                        | ole; Do                            | Ensem                        |
| 14:48:45 GO utilisées 2019041200001 Comple par de autor Comple par de autor 5000 Terminé                                                                                                    |        | Statut 🗘            | Volume 🗘         | iation :<br>le                 | Mode de valoris<br>partie : Ensemb<br>vers ‡                             | e : Ensemble<br>emble; Contr<br>De ‡                                | néficiaire<br>aur: Ense<br>‡ D                 | Type de bén<br>e de compte<br>Numéro<br>d'opération              | : Ensemble ;<br>naine de parti<br>Type<br>d'opération                 | on ÷                               | Ensem<br>Date de<br>l'opérat |
| 2019-03-12         GO utilisées         2019031200006         Compte par défaut-<br>643002406771000350         Compte par défaut-<br>643002406771000350         250         Terminé                                                                                                    |        | Statut 🗘<br>Terminé | Volume 🗘<br>5000 | par défaut<br>406771000350     | Mode de valoris<br>partie : Ensemb<br>vers<br>t- Compte<br>000350 643002 | e : Ensemble<br>emble; Contr<br>De<br>Compte par déf<br>54300240677 | néficiaire<br>aur: Ense<br><b>D</b><br>10001 6 | Type de bér<br>e de compte<br>Numéro<br>d'opération<br>201904120 | : Ensemble ;<br>naine de parti<br>Type<br>d'opération<br>GO utilisées | on 04-12                           | Date de<br>l'opérat          |

Dans la liste des Utilisations affichée, choisissez celle que vous souhaiteriez imprimer en cliquant sur le champs en bleu (date de l'opération)

Suite page suivante

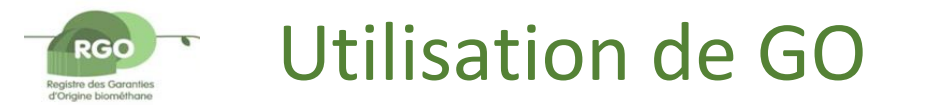

#### Editer l'Attestation d'utilisation pour votre client : Aller dans : Rapports\Déclaration d'utilisation

| Accueil                                                               | GO            | Rapports         | Utilisateurs    | Sites | Ma Page | Support      |                                                |
|-----------------------------------------------------------------------|---------------|------------------|-----------------|-------|---------|--------------|------------------------------------------------|
| Log d'activit                                                         | é Décl        | aration d'utilis | ation Statistiq | lues  |         |              |                                                |
| Rapports                                                              | s > Déclarati | on d'utilisation |                 |       |         |              |                                                |
| Critères                                                              | de recherci   | he               |                 |       |         |              |                                                |
| Déclarati                                                             | ions d'utili  | isation          |                 |       |         |              | Fermer                                         |
| III II<br>IIII<br>IIIII<br>IIIII<br>IIIII<br>IIIII<br>IIIII<br>IIIIII | 1 Pag         | e de 2 🕨 🕅       | 100%            | v     | Cherch  | ner   Suivan | Registre des Garanties<br>d'Origine biométhane |

#### Déclaration d'utilisation des GO

Ce document atteste qu'une opération d'utilisation de Garanties d'Origine a été enregistrée par le Registre National Français des Garanties d'Origine (GO) biométhane. Les GO dont les références sont listées ci-dessous sont concernées par l'opération d'utilisation. Elles ne sont plus négociables ou utilisables. Toute vente utérieure ou utilisation utérieure de cette attestation d'utilisation est interdite. Tout amendement de cette attestation est interdit. La présente attestation d'utilisation est interdite. Tout amendement de cette attestation est interdite. Tout amendement de cette attestation est interdite. Tout amendement de cette attestation est interdit. La présente attestation d'utilisation est interdite. Tout amendement de cette attestation est interdit. La présente attestation d'utilisation est care est dentifié par 2 champs : Nom du site, Adresse, date de mise en service, capacité annuelle de production et la technologie utilisée.Sont aussi précisés les dates de début et de fin de consommation du biométhane correspondant à l'opération et sa valorisation.Concernant la valorisation du biométhane les choix possibles sont les suivants ; Carburant ; Combustible – usage domestique ; Combustible – usage industrie ; Combustible – usage tertiaire / collectivité.Enfin, la quantité totale de GO en MWh, utilisée lors de cette opération est précisée.1GO=1MWh de biométhane injecté dans un réseau de distribution ou de transport de gaz naturel.

#### Détails de l'opération

| Type d'opération:       | GO utilisées                   |                          |                                                       |  |
|-------------------------|--------------------------------|--------------------------|-------------------------------------------------------|--|
| Date de l'opération:    | 2019-04-12 14:48:45            |                          |                                                       |  |
| Numéro d'opération :    | 2019041200001                  |                          |                                                       |  |
| Message au destinataire |                                |                          |                                                       |  |
| De                      |                                | À                        |                                                       |  |
| Titulaire du compte:    | FR JY TEST                     | Nom du bénéficiaire:     | <u>Client X</u>                                       |  |
| Compte:                 | FG- FR_JY_TEST-                | Adresse:                 | Adresse rue ville 99000<br>: 2019-01-01 to 2019-03-31 |  |
|                         | GPDE - Gaz Réseau Distribution | Période de consommation: |                                                       |  |
|                         | GREAT GAZ RESEAU DISUIDUTION   |                          |                                                       |  |

Lorsque l'attestation s'affiche : cliquer sur la disquette et choisissez le format .pdf pour l'impression

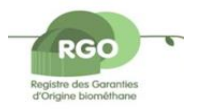

### Transfert des GO

- Echanges type Offre/Demande avant l'opération de Transfert
- Dans la Page d'Accueil \Documents Utiles télécharger le fichier « RGO Biométhane\_Place de marché Fournisseurs et Acheteurs non fournisseur.xls » :

| A                   | В                               | С                                                   | D                                        | E                           | F                             | G                                                   | Н                        | 1                         | J                         | К                                                           | L                                                                                                    |
|---------------------|---------------------------------|-----------------------------------------------------|------------------------------------------|-----------------------------|-------------------------------|-----------------------------------------------------|--------------------------|---------------------------|---------------------------|-------------------------------------------------------------|----------------------------------------------------------------------------------------------------|
| Type<br>d'opération | Type de<br>Compte sur le<br>RGO | Personne morale à<br>l'initiative de<br>l'opération | Coordonnées<br>(mail etłou<br>téléphone) | Date de début<br>de l'offre | Fin de validité<br>de l'offre | Nombre max. de<br>garanties d'origine<br>concernées | Prix<br>demandé<br>(⊮GO) | Prix min.<br>offert (⊮GO) | Prix max.<br>offert (⊮GO) | Date de péremption<br>des garanties d'origine<br>concernées | Préférence(s) sur les<br>garanties d'origine<br>concernées (région, type<br>d'intrants, site de<br>production) |
|                     | +                               |                                                     |                                          |                             |                               |                                                     |                          |                           |                           |                                                             |                                                                                                    |
|                     |                                 |                                                     |                                          |                             |                               |                                                     |                          |                           |                           |                                                             |                                                                                                    |
|                     |                                 |                                                     |                                          |                             |                               |                                                     |                          |                           |                           |                                                             |                                                                                                    |

> Certaines cellules doivent être complétés par choix dans une liste déroulante, d'autres en saisie libre

Pour que votre demande soit prise en compte il faut compléter *a minima* les colonnes de A à D

- > Compléter le fichier et l'envoyer par mail (gestionnaire-go-biomethane@grdf.fr) au GGO
- > Le vendeur ayant reçu la réponse attendue pourra réaliser le transfert des GO (*cf.* slides 16 et 17)

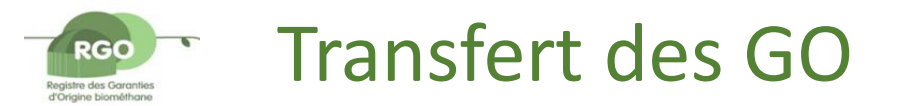

### GO\Gérer les comptes\GO\Sélectionner la totalité du stock\Transfert GO

| Accueil     GO     Rapports       Gérer les comptes     Déclaration       GO > Gérer les comptes     Gérer les comptes       Gérer les comptes     90XF83EQ60       Critères de recherche | Utilisateurs Sites Support<br>a de compte Liste des opérations des GO Opérat | ions des GO Bilan d                  | es GO<br>Ouvert ¤<br>Ouvert ¤                                                                                                    |                            | Saisir le Nombre des GO à transférer dans la<br>limite du stock disponible<br>Choisir le Fournisseur destinataire dans la liste<br>déroulante<br>Cliquer sur le bouton Transfert |  |  |  |
|----------------------------------------------------------------------------------------------------|------------------------------------------------------------------------------|--------------------------------------|----------------------------------------------------------------------------------------------------|----------------------------|----------------------------------------------------------------------------------------------------|--|--|--|
| GO                                                                                                    |                                                                              |                                      | Ouvert 🗉                                                                                                    |                            |                                                                                                    |  |  |  |
| Transfert go                                                                                                    |                                                                              |                                      |                                                                                                    |                            |                                                                                                    |  |  |  |
| Stock de GO                                                                                                    | 44805                                                                        | Transfert go                         | ENGLE FR_34210/05113030_35232<br>ENI GAS&POWER FRANCE FR_4512256920002<br>ES ENERGIES STRASBOURG FR_5011931710002                              | 4_3523Z<br>29_3414Z        |                                                                                                    |  |  |  |
| Nombre de GO à transférer                                                                                                    | 222 × * Transférer la totalité                                               | Stock de GO                          | Fournisseur IBO FR1234567<br>Fournisseur1 FR12345678                                                                                           |                            |                                                                                                    |  |  |  |
| Domaine                                                                                                    | GRDF - Gaz Réseau Distribution France                                        | Nombre de GO à transférer<br>Domaine | GAZ DE PARIS FR_51076433500038_3523Z<br>GAZ PROM MARKETING&TRADING RETAIL LT                                                                   | FD FR_49138891400021_3522Z |                                                                                                    |  |  |  |
| Fournisseur destinataire                                                                                                    | NCFRS1 FR45674123765                                                         | Fournisseur destinataire             | GEG Source d'Energies FR_32121322500048_35<br>NCFRS1 FR45674123765<br>REDEO ENERGIES FR_90205322000020_25227                                   | i14Z                       |                                                                                                    |  |  |  |
| Compte destinataire                                                                                                    | Test NC 🗸                                                                    | Compte destinataire                  | S.A.V.E. FR_53060966800021_3523Z<br>SECH FR_38287169700027_4671Z                                                                               |                            |                                                                                                    |  |  |  |
| Code fournisseur                                                                                                    |                                                                              | Code fournisseur                     | SEGE BE_0838538571_INC<br>SOCIETE VALMY DEFENSE 17 FR_49346759100<br>SOLVAY ENERGY SERVICES FR_4287669760005                                   | 019_3523Z                  |                                                                                                    |  |  |  |
| Message au destinataire                                                                                                    | ^                                                                            |                                      | CONTRACTO CONTRACTOR                                                                                                    | GO                         | L'application vous confirme la fin de l'opération                                                                                                    |  |  |  |
|                                                                                                    |                                                                              |                                      |                                                                                                    |                            | 222 GO transférées à NCFRS1 FR45674123765, GRDF - Gaz Réseau Distribution France, Test NC                                                                                        |  |  |  |
|                                                                                                    |                                                                              |                                      |                                                                                                    | Transfert go               | o                                                                                                    |  |  |  |
| Remarque : Les champs marqués d'un                                                                                                    | a astérisque sont obligatoires                                               |                                      | L'outil fournit un justificatif à envoyer au fournisseur/acheteur afin de le prévenir que l'opération est réalisée dans le RGQ : voir le clide |                            |                                                                                                    |  |  |  |
|                                                                                                    |                                                                              |                                      |                                                                                                    |                            | suivant                                                                                                    |  |  |  |

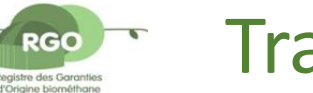

### Transfert des GO

- Editer l'Attestation de transfert
- Aller dans le menu GO\Liste des opérations de GO
- > Choisir les critères de recherche qui convient : période, site, type d'opération = Transfert

|                                                                |                                                                                                    |                                                             |                                                 |              | Cliquer         |
|----------------------------------------------------------------|----------------------------------------------------------------------------------------------------|-------------------------------------------------------------|-------------------------------------------------|--------------|-----------------|
| Accueil GO R                                                   | apports Utilisateurs Sites Ma Page                                                                                                    | Support                                                     |                                                 |              |                 |
| Gérer les comptes Déc                                          | laration de compte Liste des opérations des GO                                                                                                    | Opérations des GO                                           | Bilan des GO                                    |              | « rechercher »  |
| GO > Liste des opération                                       | is des GO                                                                                                    |                                                             |                                                 |              |                 |
| Critères de recherche                                          |                                                                                                    |                                                             |                                                 | Fermer 🗖     |                 |
| Début de période                                               | 2015-03-12                                                                                                    | Fin de période                                              | 2019-04-12                                      |              |                 |
| Compte                                                         | -Ensem ble-                                                                                                    |                                                             |                                                 |              |                 |
| Numéro d'opération                                             |                                                                                                    |                                                             |                                                 |              |                 |
| Type de certificat                                             | -Ensem ble-<br>Biom éthane-GO                                                                                                    | Type d'opération                                            | lm port<br>Rejet<br>Stock initial<br>Transfert  | Û            |                 |
| Site d'injection                                               | -Ensem ble-<br>BIODNERGIE DE LA BRIE<br>STIE ETEST INC2<br>SITE TEST NC1                                                                              | Statut de la<br>opération                                   | -Ensemble-<br>A échoué<br>A valider<br>En cours | Ç            |                 |
| Intrant                                                        | -Ensem ble-<br>G0000 - Type d'intrant biométhane<br>G0100 - Type d'intrant biométhane/Cultures<br>G0200 - Type d'intrant biométhane/Déchets organique | s agricoles (effluents d'éleva                              | age et déchets végétaux)                        | $\hat{}$     |                 |
| Technologie                                                    | <mark>-Ensem ble-</mark><br>TG00000 - Biométhane<br>TG10000 - Biométhane/Digestion anaérobique<br>TG10100 - Biométhane/Digestion anaérobique/Equipe   | n ents PSA                                                  |                                                 | $\hat{}$     |                 |
| Partie de compteur                                             |                                                                                                    |                                                             |                                                 |              |                 |
| Domaine de partie<br>de compteur                               | -Ensem ble-                                                                                                    | Partie de compteur                                          | -Ensemble-                                      | ~            |                 |
| Annuler les opérations                                         |                                                                                                    |                                                             |                                                 |              |                 |
| Début de période de<br>consommation<br>Pays de<br>consommation | AAAA-MM-JJ                                                                                                    | Fin de période de<br>consommation<br>Nom de<br>bénéficiaire | AAA-MM-JJ                                       |              |                 |
| N° PCE                                                         |                                                                                                    | Type de<br>bénéficiaire                                     | -Ensemble-                                      | $\checkmark$ | 🖌 🚩 Lorsque l'a |
| Mode de<br>valorisation                                        | -Ensem ble-                                                                                                    | But de l'utilisation                                        |                                                 | $\bigcirc$   | choisissez      |

#### Gérer les comptes Déclaration de compte Liste des opérations des GO Opérations des GO Bilan des GO GO > Liste des opérations des GO Critères de recherche Ouvert Relevé de compte Fermer 🛢 Opérations Vue d'ensemble d'opérations (uniquement les opérations validées) Aperçu des opérations par compte (y com pris les opérations internes) |4 4 1 Page de 1 ▷ ▷| 4 100% 🗸 Chercher | Suiva - 🔍 Détails de l'opération Type d'opération: Transfert Date de l'opération: 2018-10-19 14:54:29 Numéro d'opération : 2018101900004 Message au destinataire À De Titulaire du compte: FR\_JY\_TEST Titulaire du compte: NCFRS1 FG- FR\_JY\_TEST-FG-NCFRS1- 643002406771000305 Compte: Compte: 643002406771000350 GRDF - Gaz Réseau Distribution GRDF - Gaz Réseau Distribution Domaine France Domaine: France Rue NCERS1 Rue: Rue FR\_JY\_TEST Rue: Ville et code posta 99 999 Ville NCFRS1 Ville et code postal 99 999 Vile FR\_JY\_TEST Pays: France Pays: France Total Total MWb. 500 Total Biométhane-GO: 500 Le site d'injectio Date de (nom de la Intrant. Numéro de certificat (de - à) 🌻 GSRN, productio certificat soutien GRDF - Gaz 643002406771000244 64300240655590901000000099824 2017-07-01 500 Réseau G0000, Distribution TG10000 8500000 kWh Biométhane- Aucune 2018-10-19 BIOENERGIE DE LA GO

2017-12-31

Lorsque l'attestation s'affiche : cliquer sur la disquette et choisissez le format .pdf pour l'impression

France

643002406555909010000000100323

sur

aide reçue